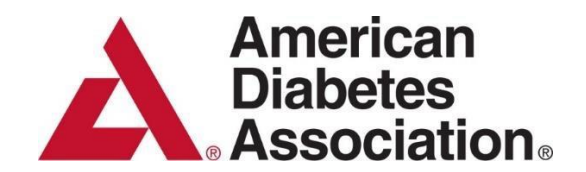

# Pre-Award FAQ Application Process in SmartSimple

National Office 2451 Crystal Drive Suite 900 Arlington, VA 22202 1-800-DIABETES (800-342-2383)

diabetes.org

## Creating or Logging into a SmartSimple Account

To apply for an ADA funding opportunity, you need to have an account in SmartSimple, ADA's new grant management system.

- If you have previously applied to or worked with ADA, you are likely already in our system. Please enter your email address and click 'Forgot Password' to proceed.
- If you have never applied for a grant, received an award, or reviewed proposals for ADA, click the 'Register Here' button to start and complete the required fields to create your account.

| American<br>Diabetes<br>Association.                                             |                                                                                                    |
|----------------------------------------------------------------------------------|----------------------------------------------------------------------------------------------------|
| Login                                                                            | Welcome to American Diabetes<br>Association                                                                                         |
| 💌 Email                                                                          | Please login to access the system. If you do not have an account, please create<br>an account using the Register Here button below. |
| Password                                                                         | Our Website: Research Grants                                                                                                    |
| Log In<br>Forgot Password?                                                       | Questions? Contact us at:<br>Pre-Award: g <u>rantquestions@diabetes.org</u><br>Post-Award: <u>grantadministration@diabetes.org</u>  |
| Privacy & Policies New to the System?  Privacy & Security policies Register Here |                                                                                                    |

## Updating Your SmartSimple Account Profile

 Once you have logged into SmartSimple, click on the red circle icon at the top of the page. A dropdown menu will appear; select 'My Profile' from the options.

| I3 Funding<br>Opperfunding | <b>D</b> ier Profie | institution<br>Prode |   | /          | Reviews Paral | Research Portal |
|----------------------------|---------------------|----------------------|---|------------|---------------|-----------------|
| Events in Pro              | ogress              |                      |   |            |               |                 |
|                            | Ications            | 0 Activites          | 5 | 0 Payments |               |                 |

- The page will refresh, displaying your account information. To update this information, click the 'Update Profile' button at the bottom of the page. The information entered into your account profile will automatically be included in any future applications you submit in SmartSimple.
- Once you have finished entering your information, scroll to the bottom of the page, click the 'Save Draft' button, and then click the 'Submit Profile' button.

| A frater |                                                                                                    | Reviewer Portal | Research Portal | ê 4 | G |
|----------|----------------------------------------------------------------------------------------------------|-----------------|-----------------|-----|---|
| Main     | Dr. Charles Best                                                                                                    |                 |                 | >   | 0 |
| ORCID    | Import your ORCID data<br>Clok on the DRCD link in the left nergation bar to import your profile.                                                                                                    |                 |                 |     |   |
|          | <ul> <li>Your grantile is convently Active, please size the tapdate Poelfe builton below to edit information on your grantile.</li> <li>Gives edits are complete, please size that you profits to Activities again.</li> <li>Any subsequent edits will be made using the tipdate profile builton.</li> </ul> |                 |                 |     |   |
|          | ODMRAL                                                                                                    |                 |                 |     |   |
|          | * Status                                                                                                    |                 |                 |     |   |
|          | Active                                                                                                    |                 |                 |     |   |
|          | * Enal                                                                                                    |                 |                 |     |   |
|          |                                                                                                    |                 |                 |     |   |
|          | Prefix                                                                                                    |                 |                 |     |   |
|          | Dr.                                                                                                    |                 |                 |     |   |
|          | * First Name                                                                                                    |                 |                 |     |   |
|          | Charles                                                                                                    |                 |                 |     |   |
|          | Mildle Name                                                                                                    |                 |                 |     |   |
|          |                                                                                                    |                 |                 |     |   |
|          | - Gal warms<br>Best                                                                                                    |                 |                 |     |   |
|          | Softe                                                                                                    |                 |                 |     |   |
|          |                                                                                                    |                 |                 |     |   |
|          | *Tile                                                                                                    |                 |                 |     |   |
|          | Colliscover of Insula                                                                                                    |                 |                 |     |   |
|          | Phone                                                                                                    |                 |                 |     |   |
|          | 12355/790                                                                                                    |                 |                 |     |   |
|          | ■ Options Frolia                                                                                                    |                 |                 |     |   |

#### Connecting your ORCID Account to your SmartSimple Account Profile

- After updating your contact information in your account profile, select 'ORCID' from the side panel. The grant management system can import a user's ORCID account information, including funding and publication data, into their SmartSimple profile.
- To use this feature, click the 'Create or Connect your ORCID ID' button.

| Anarican<br>Datates<br>Association. |                                                                                                    | Reviewer Portal | Research Portal |
|-------------------------------------|----------------------------------------------------------------------------------------------------|-----------------|-----------------|
| 🗇 Main                              | Dr. Charles Best                                                                                                    |                 |                 |
| ORCID     Applications 8            | Connect with ORCID      ORCID is an independent non-profit effort to provide an open registry of unique researcher identifiers and open services to link research activities and organizations to these identifiers. Learn more at <u>prod organizations</u> |                 |                 |
|                                     | Create or connect your ORCD /D                                                                                                    |                 |                 |
|                                     |                                                                                                    |                 |                 |
|                                     |                                                                                                    |                 |                 |
|                                     |                                                                                                    |                 |                 |

• A pop-up window will appear, prompting you to enter your ORCID account credentials.

| Association.             |                                                                                                    |                     | Reviewer Portal Research Portal                                     | ÷ 0     |
|--------------------------|----------------------------------------------------------------------------------------------------|---------------------|---------------------------------------------------------------------|---------|
| 🙆 Main                   | Dr. Charles Best                                                                                                    |                     | 3                                                                   | > 🔒 🕕   |
| ORCID     Applications 8 | Connect with ORCID     GROD is an independent non-pools effect to provide an open negative of unique researcher identifiers and open services to link research activities and eganizations to these identifiers. Learn more at accidings |                     |                                                                     |         |
|                          | Cheate or connect your ORCID ID                                                                                                    |                     |                                                                     |         |
|                          |                                                                                                    | Sign in - ORCID - ( | Google Chrome -                                                     | 0 ×     |
|                          |                                                                                                    | t https://orcid.c   | org/signin?client_id=APP-ITHPP560XGD1N2FI&response_type=code&scope= | =ope Bu |
|                          |                                                                                                    |                     | (D)                                                                 | 1       |
|                          |                                                                                                    |                     | Sign in to ORCID                                                    | - 1     |
|                          |                                                                                                    |                     | Don't have your ORCID iD yet? Register                              | - 1     |
|                          |                                                                                                    |                     | Email or ORCID ID                                                   | - 1     |
|                          |                                                                                                    |                     | 0000-0000-0000-0000                                                 | - 1     |
|                          |                                                                                                    |                     | For example: joe@institution.edu or 0000-1234-<br>5678-9101         | - 8     |
|                          |                                                                                                    |                     | Password                                                            |         |
|                          |                                                                                                    |                     |                                                                     |         |
|                          |                                                                                                    |                     |                                                                     |         |
|                          |                                                                                                    |                     | Sign in to ORCID                                                    |         |
|                          |                                                                                                    |                     | Forgot your password or ORCID ID?                                   |         |
|                          |                                                                                                    |                     |                                                                     |         |

• After logging in, the pop-up window will refresh. Scroll to the bottom and click the

'Authorize Access' button. Once authorized, the window will refresh again, displaying your ORCID ID number.

|                          |                                                                                                    | https://ortid.org/oauth/authorize?client_id=APP-ITHPP56iXGD1N2FR8response_type=code8iscope=openid%20%2Fread-limited%20%2Factr                             |
|--------------------------|----------------------------------------------------------------------------------------------------|----------------------------------------------------------------------------------------------------|
| 🛆 Main                   | Dr. Charles Best                                                                                                    | Autionze access                                                                                                    |
| ORCID     Applications # | Connect with ORCID<br>ORCID is an independent rom profit effort to provide an open registry of unique researcher identifiers and open services to link research activities and organizations to these identifiers. Learn m | You are currently signed in as:                                                                                                    |
|                          | Create or connect your ORDD ID                                                                                                    | Sign our                                                                                                    |
|                          |                                                                                                    | American Diabetes Association<br>Show socialis                                                                                                    |
|                          |                                                                                                    | This organization has asked for the following<br>access to your ORCID record:                                                                             |
|                          |                                                                                                    | G Add/update your research activities<br>(works, arfiliations, etc.)                                                                                      |
|                          |                                                                                                    | C AddAupdate information about you<br>(country, keywords, ec.)                                                                                            |
|                          |                                                                                                    | Get your ORCID /D                                                                                                    |
|                          |                                                                                                    | <ul> <li>Read your information with visibility set to<br/>Trusted parties</li> </ul>                                                                      |
|                          |                                                                                                    | If authorized, this organization will have access to<br>your ORCI Present, a southerd above and described<br>in Further detail in ORCIDs actuacy applics. |
|                          |                                                                                                    | You can manage access permission for this and<br>inthe Traised organizations from within your list of<br>traising particle.                               |
|                          |                                                                                                    | Authorize access                                                                                                    |
|                          |                                                                                                    | Datu screet                                                                                                    |

Click the 'Continue to Import your ORCID Data' button. Your SmartSimple account profile will refresh, displaying your ORCID account information and data.

| Note     Production       Note     Production                                                                                                    | A familer        |                                          | 🕲 heyant Proble Data Kone (BCD) - Desigle Chenne                            | - D X |
|----------------------------------------------------------------------------------------------------|------------------|------------------------------------------|-----------------------------------------------------------------------------|-------|
| Image: Control and Control and Contro | 0.000            | Dr. Charles Dank                         | St. https://dabetes.ur-2.snathimple.com/initi/strid/salback/pp?ttde=b32b42d |       |
| Note: 1         Beneficial and the second second secon                | 0.000            | Dr. Unaries dest                         |                                                                             |       |
| A MARKAN         *                                                                                                    | OHCD             | •                                        | Official as connected                                                       |       |
|                                                                                                    | E Applications = | 12:309-3004-4271-4073<br>Leat-topeted NA |                                                                             |       |
|                                                                                                    |                  |                                          | 0 000 000 000 000                                                           |       |
|                                                                                                    |                  |                                          |                                                                             |       |
|                                                                                                    |                  |                                          | Continue to import your ORDD data                                           |       |
|                                                                                                    |                  |                                          |                                                                             |       |
|                                                                                                    |                  |                                          |                                                                             |       |
|                                                                                                    |                  |                                          |                                                                             |       |
|                                                                                                    |                  |                                          |                                                                             |       |
|                                                                                                    |                  |                                          |                                                                             |       |
|                                                                                                    |                  |                                          |                                                                             |       |
|                                                                                                    |                  |                                          |                                                                             |       |
|                                                                                                    |                  |                                          |                                                                             |       |
|                                                                                                    |                  |                                          |                                                                             |       |
|                                                                                                    |                  |                                          |                                                                             |       |
|                                                                                                    |                  |                                          |                                                                             |       |
|                                                                                                    |                  |                                          |                                                                             |       |
|                                                                                                    |                  |                                          |                                                                             |       |
|                                                                                                    |                  |                                          |                                                                             |       |
|                                                                                                    |                  |                                          |                                                                             |       |
|                                                                                                    |                  |                                          |                                                                             |       |
|                                                                                                    |                  |                                          |                                                                             |       |
|                                                                                                    |                  |                                          |                                                                             |       |
|                                                                                                    |                  |                                          | L                                                                           |       |

If you wish to re-import your data or unlink your account, click either button at the top of the page.

| American<br>Diabetes<br>Association |                                                           | Reviewer Portal Research Portal 🔒 😩 📀 |
|-------------------------------------|-----------------------------------------------------------|---------------------------------------|
| 🗁 Main                              | Dr. Charles Best                                          | > 🔒 🔅                                 |
| ORCID                               | A 🗉 🖽                                                     |                                       |
| Applications e                      | © 0009400044779402<br>Last Imported D414/2005 02 25 54 PM | Re-Import ORCID Data Unlink Account   |
|                                     | ORCID Funding                                             |                                       |
|                                     | No fund data available.                                   |                                       |
|                                     | ORCID Works                                               |                                       |
|                                     | Ne work data available.                                   |                                       |
|                                     |                                                           |                                       |

## How do I open an application in SmartSimple?

- To view the latest ADA funding opportunities, please visit the 'Current Funding Opportunities' page on our website and review the eligibility requirements:
  - Link to Current Funding Opportunities:

#### https://professional.diabetes.org/research-grants/current-funding-opportunities.

- All applications must be submitted through SmartSimple, ADA's grant management system. ADA does not accept application submissions outside of this system.
  - a. Link to SmartSimple Portal:
    - https://diabetes.us2.smartsimple.com/s Login.jsp?lang=1&prole=0
- After logging into your SmartSimple account, click on 'Research Portal' at the top of the page. Then, click on the speaker icon labeled 'Funding Opportunities'.

| American<br>Diabote<br>Diabote<br>American |                        | Reviewer Portal | Research Portal | â | ۰ | C |
|--------------------------------------------|------------------------|-----------------|-----------------|---|---|---|
| 13 Funding<br>Opportunities                | Institution<br>Profile |                 | Î               |   |   |   |
| Events in Progress                         |                        |                 |                 |   |   |   |
| Applications                               | 0 Activites            | 0 Payments      |                 |   |   |   |

Select the funding opportunity you wish to apply for. You can download the application instructions to check your eligibility by clicking 'View'. Click 'Apply' to open a new application.

| American<br>Disbetes<br>Association. |                                                     |                     |                                                                                                    |                                                                                                    | Reviewer F             | Portal Res | earch Porta       |
|--------------------------------------|-----------------------------------------------------|---------------------|----------------------------------------------------------------------------------------------------|----------------------------------------------------------------------------------------------------|------------------------|------------|-------------------|
|                                      | Funding Oppo                                        | ortunities          |                                                                                                    |                                                                                                    |                        |            |                   |
|                                      |                                                     |                     |                                                                                                    |                                                                                                    | ×Q                     | 1-13 of 13 | $\langle \rangle$ |
|                                      | RFA Name                                            | Application<br>Type | Description                                                                                                    | 4                                                                                                    | Submission de Deadline | Guidelines | 5                 |
|                                      | Pathway to Stop Diabetes<br>(2025): Initiator Award | Pathway Initiato    | The Pathway to<br>have distinguis<br>research invest<br>programs and in<br>r These awards a<br>transformation<br>emphasis on th<br>the needle?) to<br>support for app<br>research facult | Step Diabetrelli Initiator award is designed to support early career researchers who<br>the themselves during their research training as acceptionally laviteted and argumising<br>igators with a high likelihood of establishing successful, independent research<br>award service and the support of the support particularly intervaling and<br>a liable for this exploration is in diabetes research. The<br>islastic particular is additional support particularly intervaling and<br>islastic particular is additional support particularly intervaling and<br>islastic particular is additional support particularly intervaling and<br>is investigator's potential to significantly transform diabetes through research<br>interve the lives of people with diabetes. These awards provide salary and research<br>iliceant during late stages of mentored training through establishment as independent<br>y. | 07/23/2025<br>12:00am  | View       | Apply             |

You will then be prompted to complete the eligibility quiz. Once finished, click 'Begin Application'.

| Edit Application <ul> <li>Organization</li> <li>Whiterapid Interestingate</li> <li>Charles Exect</li> <li>Explanization</li> <li>Charles Exect</li> <li>Explanization</li> <li>Solution</li> <li>Solution<!--</th--></li></ul>                                                                                                    |
|----------------------------------------------------------------------------------------------------|
| • Organization         University of ADA           • Procipied Investigate:              • Duration of the Deal of the Deal |
|                                                                                                    |
| ELIGEURY QUE<br>-  -  -  -  -  -  -  -  -  -  -  -  -                                                                                                    |
|                                                                                                    |
| be you currently held a PAD, MAD, PharmBL DD, DPM degree or an equivalent doctoral-bealth or science-related degree, and possess the necessary skills and training to carry suit the proposed work?   - Select One -                                                                                                    |
| - Select One • • •<br>• Eligibility Pl                                                                                                    |
| • Eligibility P1                                                                                                    |
|                                                                                                    |
| Are you the only person specified as the Principal Investigator (P)?                                                                                                    |
| Select One - •                                                                                                    |
| * Eligibility Position                                                                                                    |
| Do you have a full-time faculty level appointment?                                                                                                    |
| - Salect One - v                                                                                                    |

Within the application, you will be asked to fill out and complete the information in each tab. Remember to click the 'Save Draft' button regularly to ensure your progress is saved.

| American<br>Dieberes<br>Association.    |                                                               |                                                  |                                                      |                                 | Re                                    | eviewer Portal  | Research Portal | â       | Ļ     | C     |
|-----------------------------------------|---------------------------------------------------------------|--------------------------------------------------|------------------------------------------------------|---------------------------------|---------------------------------------|-----------------|-----------------|---------|-------|-------|
| 1-26-INI-000 -                          |                                                               |                                                  |                                                      |                                 |                                       |                 |                 |         | >     | (j) 1 |
| RFA Guidelines F     Initiator_Applicat | PDF:<br>tion_Instructions_2025.pdf                            |                                                  |                                                      |                                 |                                       |                 |                 |         |       | Π     |
| Please complete     The system will y   | e the questions listed on the<br>validate your application to | e following tabs.<br>look for any missing inform | nation. or any items that need to be correcte        | d.                              |                                       |                 |                 |         |       |       |
| <ul> <li>If there is any mi</li> </ul>  | issing information when the                                   | e application is submitted, o                    | click on the error message to navigate direct        | ly to the related question on t | he page to make the correction before | ore submission. |                 |         |       |       |
| <ul> <li>If you have any q</li> </ul>   | questions, please refer to th                                 | nis funding opportunity's ma                     | aterials on our website ( <u>https://professiona</u> | l.diabetes.org/research-gra     | nts) or contact grantquestions@dia    | abetes.org.     |                 |         |       |       |
|                                         |                                                               |                                                  |                                                      |                                 |                                       |                 |                 |         |       |       |
| * Organization:                         | University of ADA                                             |                                                  |                                                      |                                 |                                       |                 |                 |         |       |       |
| * Principal Investigator:               | Charles Best                                                  |                                                  |                                                      |                                 |                                       |                 |                 |         |       |       |
| * Status:                               | Draft                                                         |                                                  |                                                      |                                 |                                       |                 |                 |         |       |       |
| Grant ID:                               | 1-26-INI-000                                                  |                                                  |                                                      |                                 |                                       |                 |                 |         |       |       |
| Deadline:                               | 07/23/2025                                                    |                                                  |                                                      |                                 |                                       |                 |                 |         |       |       |
| Print Application:                      | 🖶 View/Print                                                  |                                                  | Π                                                    |                                 |                                       |                 |                 |         |       |       |
| ELIGIBILITY QUIZ PRIN                   | CIPAL INVESTIGATOR                                            | PROJECT CONTACTS                                 |                                                      | RESEARCH OVERVIEW               | LETTERS OF RECOMMENDATI               | ON BUDGE        | T ADDITIONAL A  | TTACHAR | EXT > | , >   |
|                                         |                                                               |                                                  | 🕞 Save Draft 📔 🏕 Subm                                | hit to Research Officer         |                                       |                 |                 |         |       |       |

#### How do I add my collaborators to a proposal?

Within the application, click on the 'Project Contacts' tab and locate the 'Collaborators' section. To add collaborators <u>not affiliated with your institution</u>, such as Co-Principal Investigators or Key Personnel, you will need to send them an invitation.

To send an invitation, click the red button that looks like a letter.

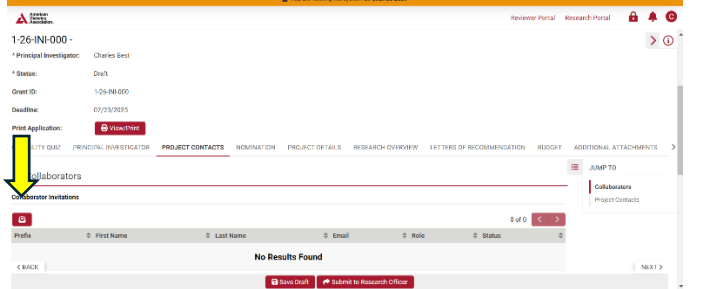

A pop-up window will appear where you can enter their contact information and press 'Save'. Invite them to your application by clicking the 'Invite' button. Click the '+' to add more contacts to the invitation list.

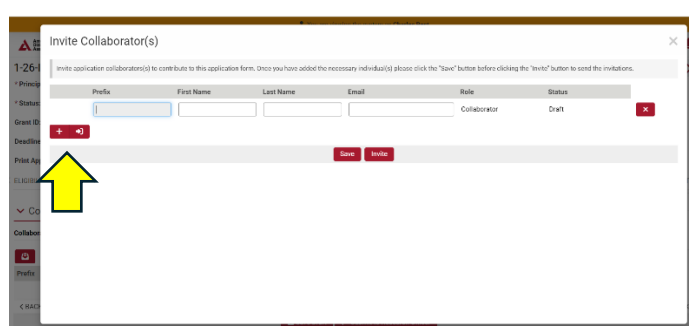

Your collaborators will receive a system-generated email with a link to either accept or decline the invitation. Once they click the 'Accept' button, their name will appear under the collaborators section of your application with the status 'Accepted'.

| BFA Call Nam     FFA Cuideline     HFA Cuideline     Hease comp     The system is     If there is are     If you have a                                                                                                    | er Pathway to Stop Datketes (2025) Institutor Award<br>er PGr<br>Scholan Instructions 2025 off<br>Arts the questions listed on the Mitowich Salks.<br>will validate your application to look for any missing information<br>making information when the applications is submitted,<br>ny questions, alesse refer to this funding opportunity's m                                                                                                    | mation, or any items that need to be corrected.<br>clob on the error message to mangate directly to the notate<br>attentia on our website <u>https://ordecsional.diabetes.org</u>                                                                                                    | d quartion on the page to make the correction before submission.<br><u>Otherwarth parts</u> or contact <b>grantqueedinoid dubers org.</b>                                                                                                    |                                                                                                    |                                                                                                    |                             |                  |
|----------------------------------------------------------------------------------------------------|----------------------------------------------------------------------------------------------------|----------------------------------------------------------------------------------------------------|----------------------------------------------------------------------------------------------------|----------------------------------------------------------------------------------------------------|----------------------------------------------------------------------------------------------------|-----------------------------|------------------|
| * Organization:                                                                                                    | University of ADA                                                                                                    |                                                                                                    |                                                                                                    |                                                                                                    |                                                                                                    |                             |                  |
| * Principal Investigator                                                                                                    | : Charles Best                                                                                                    |                                                                                                    |                                                                                                    |                                                                                                    |                                                                                                    |                             |                  |
| * Status:                                                                                                    | Draft                                                                                                    |                                                                                                    |                                                                                                    |                                                                                                    |                                                                                                    |                             |                  |
| Grant ID:                                                                                                    | 1-26-INI-388                                                                                                    |                                                                                                    |                                                                                                    |                                                                                                    |                                                                                                    |                             |                  |
| Deadline:                                                                                                    | 07/23/2025                                                                                                    |                                                                                                    |                                                                                                    |                                                                                                    |                                                                                                    |                             |                  |
| Print Application:                                                                                                    | 🖶 View/Print                                                                                                    |                                                                                                    |                                                                                                    |                                                                                                    |                                                                                                    |                             |                  |
| ELIGIBILITY QUIZ PR                                                                                                    | RINCIPAL INVESTIGATOR PROJECT CONTACTS                                                                                                    | NOMINATION PROJECT DETAILS RESEARCH                                                                                                    | OVERVIEW LETTERS OF RECOMMENDATION BUDGET ADDITION                                                                                                    | NAL ATTACHMENTS ASSURANCE                                                                                                    |                                                                                                    |                             |                  |
| - Collaborator                                                                                                    |                                                                                                    |                                                                                                    |                                                                                                    |                                                                                                    |                                                                                                    | III                         | JUMP TO          |
| • Collaboratore                                                                                                    | •                                                                                                    |                                                                                                    |                                                                                                    |                                                                                                    |                                                                                                    |                             | Collaborators    |
| Collaborator Invitations                                                                                                    |                                                                                                    |                                                                                                    |                                                                                                    |                                                                                                    |                                                                                                    |                             | Berlaut Contacts |
| Collaborator Invitations                                                                                                    |                                                                                                    |                                                                                                    |                                                                                                    |                                                                                                    |                                                                                                    |                             | Project Contacts |
| Collaborator Invitations                                                                                                    | © First Name                                                                                                    | 0 Last Name                                                                                                    | 0 Email                                                                                                    | 0 Role                                                                                                    | 0 Status                                                                                                    |                             | Project Contacts |
| Collaborator Invitations Prefix D:                                                                                                    | © First Name<br>Frederick                                                                                                    | 0 Last Name<br>Barting                                                                                                    | © Email                                                                                                    | © Role<br>Collaborator                                                                                                    | 0 Status<br>Accepted                                                                                                    | e (                         | Project Contacts |
| Collaborator Invitations Collaborator Invitations Profex Dr.                                                                                                    | © First Name<br>Frederick                                                                                                    | © Last Name<br>Banting                                                                                                    | © Email                                                                                                    | © Role<br>Collaborator                                                                                                    | 1-1 of<br>© Status<br>Accepted                                                                                                    | n < ><br>0                  | Project Contacts |
| Collaborator Invitations Prefix De Project Conta                                                                                                    | © Finst Name<br>Frederick<br>acts                                                                                                    | 0 Last Name<br>Banting                                                                                                    | © Ensit                                                                                                    | © Bole<br>Collaborator                                                                                                    | 1-1 of<br>© Status<br>Accepted                                                                                                    | •                           | Project Contacts |
| Collaborator Invitations Collaborator Invitations Prefix D: Project Contro backing and please work The Research to The Research to The Resear | Print Name     Frederick  CCS  Notice(Ref)     School (Sec)     School (Sec)     Schoo | Last Name     Burning  Is responsible for the proper administration of the spolice  response to the information adjustment is account or other to be provided in the information adjustment is account or other to be provided in the information adjustment is account or other to be provided in the information adjustment is account or other to be provided in the information adjustment is account or other adjustment                                                                                                    | Enail     Tonard long part including, but not instant to common the submassion of applic     the There are not the ring as analyzing in Particular of the device of the submassion of applic     the There are not the ring as analyzing in Particular of the device of the submassion of the particular instant and one of the results of the submassion of the submassion of the particular instant and one of the results of the submassion of the particular instant and one of the results of the submassion of the submassion of the particular instant and the particular instant and the partinstant and the particular instant and the particular in      | Rule     Collaborator     Collaborator                                                                                                    | 1-1 of<br>© Bakes<br>Accepted<br>all materials. Additionally, the RO is required to co                                                                                                    | omplete the all to your RO. | Project Contacts |
| Collaborator Invitations  Profix  Profix  Project Conta  Project Conta  The Research  Properties  Represent  CBACK proposal. For                                                                                                    | Park Name     Frederick     Forderick  OCIS  OCID  OCID OCID                                                                                                    | E Last Name     Evering      dis engoandate for the paper administration of the egoload      dis engoandate for the paper administration of the egoload      dis engoandate for the paper administration are real to a      the engoandate for the paper administration and the egoload      dis engoandate for the paper administration are real to a      the engoandate for the paper administration are equivale      dis engoandate for the paper administration      dis engoandate for the paper administration      dis engoandate for the paper      dis engoandate for the paper      dis | 8 Ended<br>in the second second secon | Refer     Collaborator     Collaborator     colors and prod administrative response and administrative     colors and prod administrative response on table program     colors Response.     In the propert, equipment of administrative free processes administrative response on table program | 1-1 of<br>© Status<br>Accepted<br>ad materials Additionality, the RD is required to co<br>minimum to XDA. After salivating the full presess<br>and Kap Personnel will not have access to size or<br>and. Kap Personnel will not have access to size or | orrplete the and the        | Project Contacts |

# How do I add key personnel at my institution to a proposal?

Within the application, click on the 'Project Contacts' tab to add collaborators <u>affiliated with your</u> <u>institution</u>, such as Co-Principal Investigators or Key Personnel, you can either search to see if they have an account in SmartSimple or will need to send them an invitation under the 'Collaborators' section.

# How do I add my RO (Research Office contact) and FO (Finance Officer) to a proposal?

Within the application, click on the 'Project Contacts' tab to add a Research Officer (RO) contact and a Finance Officer (FO) contact from your institution. You cannot proceed with the submission process without providing these contacts. All applications must be reviewed and submitted by a Research Officer from your institution's office of sponsored research or similar department.

- To add an RO or FO contact, you can search to see if they have an account in SmartSimple by clicking on the binoculars icon, select the appropriate role in the dropdown menu then click on the 'add contact' button.
- If they do not have an account in the system, please email <u>grantquestions@diabetes.org</u> with their contact information to have an account created for them.

| Find Contact                                                                                                    |                |                            |         |       |    |
|----------------------------------------------------------------------------------------------------|----------------|----------------------------|---------|-------|----|
| Full Name: Charles Best                                                                                                | Add C          | ontact                     |         |       |    |
| Organization Name: University of ADA<br>Roles: External Reviewer, External User                                        |                |                            | 0 of    | 0 < > |    |
| Status: Active                                                                                                    | Institution    | Email                      | \$ Role | \$    |    |
| Full Name: Jami Goodman - FO<br>smalt:-<br>kepanization Name: University of ADA<br>boles: ExternalUsec, FinanceOfficer | No Results For | und                        |         |       |    |
| datus: Activo                                                                                                    |                |                            |         |       |    |
| Full Name: Jami Goodman - RO<br>Email:<br>Organization Name: University of ADA                                         | B Save Draft   | August to Research Officer |         |       | NE |

## Letters of Recommendation

For certain grant mechanisms, three (3) **Letters of Recommendation** assessing the scientific abilities and potential of the applicant must be submitted. Please note that the recommendation letters are confidential and will not be released to the applicant. The recommendation letters must be uploaded and submitted directly through SmartSimple by the referee.

It is the responsibility of the applicant to ensure that all three (3) recommenders have uploaded and submitted their letters prior to the submission deadline. Otherwise, the system will prevent the submission of the application.

It is strongly suggested that all **Letters of Recommendation** be uploaded to the online application **at least two (2) weeks** prior to the submission deadline. Due to potential institutional firewall issues, we propose asking your recommenders for a personal email address versus work email address.

## Letter of Recommendations: Completed by Applicant

The applicant must request **Letters of Recommendation** through SmartSimple, ADA's grant management system, by entering the recommender's email address in the *Letters of Recommendation* tab within the online application. The recommender will receive a system generated email with a customized SmartSimple link to login and upload the letter directly to your application.

Applicant: Sends a Request to the Referees 1. Access the **Letters of Recommendation** tab.

2. Click on the red 'Add' button

| ELIGIBILITY QUIZ                                                                                        | PRINCIPAL INVESTIGATOR                                                                                                    | PROJECT CONTACTS                                                                                                    | SPONSORING MENTOR                                                                                                    | PROJECT DETAILS                                                                                                    | RESEARCH OVERVIEW                                                                                                    | LETTERS OF RECOMMENDAT                                                                | TION BUDGET                         | ASSURANCE              |
|----------------------------------------------------------------------------------------------------|----------------------------------------------------------------------------------------------------|----------------------------------------------------------------------------------------------------|----------------------------------------------------------------------------------------------------|----------------------------------------------------------------------------------------------------|----------------------------------------------------------------------------------------------------|---------------------------------------------------------------------------------------|-------------------------------------|------------------------|
| Letters c     At the ti     These le     Each rec     All three     The syst     It is the     deadline | f Recommendation<br>the of application, three (3) letters<br>tters must be uploaded and subr<br>ommender must individually uplo<br>letters must be uploaded before<br>ern will prevent submission of an<br>andidate's responsibility to ensu-<br>ntic Association will not accept | s of recommendation, excludi<br>nitted directly through Smart<br>sad their Letter of Recommer<br>the application can be subm<br>y application without all three<br>re that all three recommende<br>letters separately after the a | ng the Department Chair, are<br>simple by the referees. Please<br>idation to the candidate's app<br>tited.<br>I Letters of Recommendation<br>rs have submitted their letter<br>pplication deadline. | required to assess the ap<br>o note that the recommen<br>illication in Smartsimple.<br>I uploaded by the recomm<br>s on time. It is strongly su | plicant's scientific abilities an<br>dation letters are confidential<br>senders by the application de<br>ggested that all Letters of Re | d potential.<br>and will not be releated b app<br>utiline.<br>commendation be up 5 Sm | plicant.<br>nartsimple at least two | o (2) weeks before the |
| References                                                                                              | ∕                                                                                                    | _                                                                                                    |                                                                                                    |                                                                                                    |                                                                                                    |                                                                                       |                                     |                        |
|                                                                                                    |                                                                                                    |                                                                                                    |                                                                                                    |                                                                                                    |                                                                                                    |                                                                                       |                                     |                        |
| Referee Name                                                                                            |                                                                                                    |                                                                                                    | Referee Em                                                                                                    | ail                                                                                                    |                                                                                                    | Stat                                                                                  | tus                                 |                        |
|                                                                                                    |                                                                                                    |                                                                                                    |                                                                                                    |                                                                                                    |                                                                                                    |                                                                                       |                                     |                        |
| < BACK                                                                                                  |                                                                                                    |                                                                                                    |                                                                                                    |                                                                                                    |                                                                                                    |                                                                                       |                                     | NEXT >                 |
|                                                                                                    |                                                                                                    |                                                                                                    | Save Draf                                                                                                    | t 🛛 🏓 Submit to Res                                                                                                    | arch Officer                                                                                                    |                                                                                       |                                     |                        |

3. Enter the name and email address of the recommender then press 'Save' and close the pop-up window. The recommender will receive a system generated email with a customized SmartSimple link to login and upload the letter directly to your application. It is highly recommended that you notify the recommender to expect the email. \* Please Note: Applicants are unable to access or view Letters of Recommendation that have been uploaded to the application.

| References                                                  |               |
|-------------------------------------------------------------|---------------|
| Please use the + button to add the details of the Referees. |               |
| Reference Details                                           |               |
| Referee Name                                                | Referee Email |
| +                                                           |               |
| $\bigtriangleup$                                            |               |
| Save                                                        |               |
|                                                             |               |

4. Within the main application, click the '*Save Draft'* button. The page will refresh, and the recommenders' names will appear with a '*pending'* status. The status will update once the referees submit their letters in the system.

#### Letter of Recommendations: Completed by Recommender

The Recommender will receive an automated email request from SmartSimple. The email will contain a unique link for the recommender to upload their **Letter of Recommendation** to the application. If you the recommender has any questions or difficulties with the website, please contact the ADA Research Programs team at grantquestions@diabetes.org.

To upload a Letter of Recommendation:

1. Click the unique link contained in the email message.

Dear Charles Best,

You have been added as a referee for application: no idea-000 - by lauren pincus

Below is the link for your letter of reference upload. Please click on it and complete your reference. https://diabetes.us-2.smartsimple.com/ex/ex\_Evtpage.jsp? token=GAgKSR4GZVhcQhJaXxdWQ1ZQY1c% <u>3D&enparen-</u> tids=Zk5rEERMGF1fNhO@C1ROATcUOgYFf-CFpH2JdUEJBZ1IZ&codedid=XXBxHRx6Ij8TRnI5JBAVHEoillw@ZBgvH2JYWEFAZFpa

- 2. Upload your letter of recommendation in PDF file format and press 'Save Draft'
- 3. Once completed, press the 'Submit' button.

#### How can I add additional documents to my application?

Please upload any additional documents you would like to include in your application under the Additional Attachments tab.

#### How do I complete the application budget?

When completing the budget, navigate to the 'Budget' tab of the application.

| · Organization:      | University of ADA      |                  |            |                      |                         |                           |              |                        |   |
|----------------------|------------------------|------------------|------------|----------------------|-------------------------|---------------------------|--------------|------------------------|---|
| * Principal Investig | ator: Charles Best     |                  |            |                      |                         |                           |              |                        |   |
| * Status:            | Draft                  |                  |            |                      |                         |                           |              |                        |   |
| Grant ID:            | 1-26-INI-388           |                  |            |                      |                         |                           |              |                        |   |
| Deadline:            | 07/23/2025             |                  |            |                      |                         |                           |              |                        |   |
| Print Application:   | 😝 View/Print           |                  |            |                      |                         |                           | $\checkmark$ |                        |   |
| ELIGIBILITY QUIZ     | PRINCIPAL INVESTIGATOR | PROJECT CONTACTS | NOMINATION | PROJECT DETAILS      | RESEARCH OVERVIEW       | LETTERS OF RECOMMENDATION | BUDGET       | ADDITIONAL ATTACHMENTS | > |
|                      |                        |                  |            |                      |                         |                           |              | NEXT >                 |   |
|                      |                        |                  | 8          | Save Draft 🛛 📌 Subri | nit to Research Officer |                           |              |                        |   |

Instructions for each award can be found at the top. Scroll down the screen, to click on the 'Open Application Budget' button.

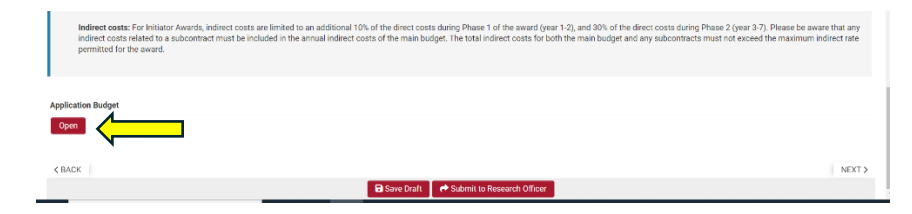

A new window will open for the applicant to add all the budget details. Click the '+' for each section to add expenses for each year. Some fields require details in order for the item to be added. The costs are tabulated at the bottom.

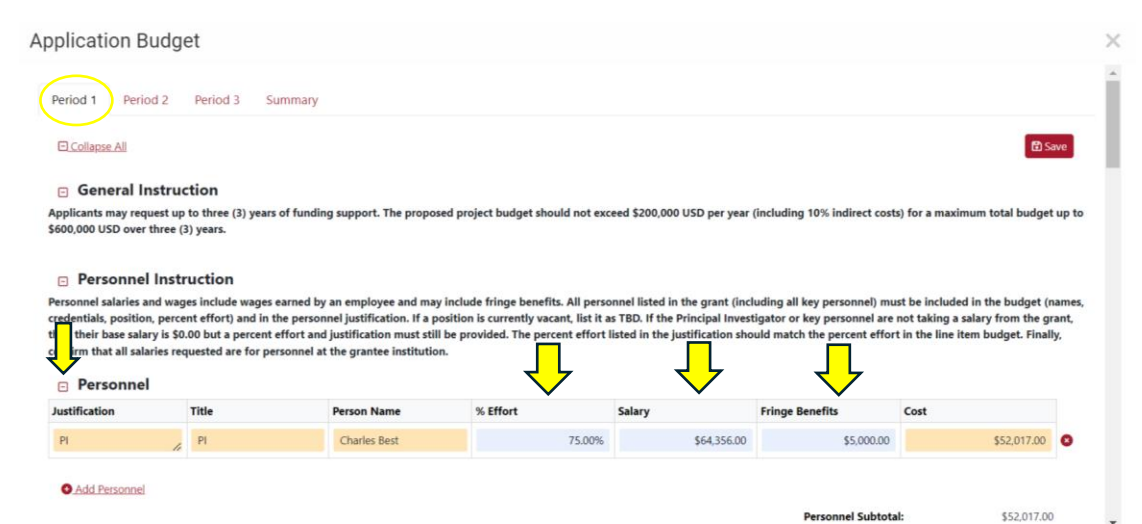

Click the 'Save' button before moving on to the Year 2 or Year 3 budget by selecting the 'Period 2' tab. Applicants have the option of selecting the 'Copy Period from Previous Year' button to autofill previously added details.

| oplication Budg                                                                                                    | jet                                                                                                    |                                                                                                    |                                                                                                    |                                                                                                    |                                                                                                    |                                                                                                    |
|----------------------------------------------------------------------------------------------------|----------------------------------------------------------------------------------------------------|----------------------------------------------------------------------------------------------------|----------------------------------------------------------------------------------------------------|----------------------------------------------------------------------------------------------------|----------------------------------------------------------------------------------------------------|----------------------------------------------------------------------------------------------------|
| Period 1 Period 2                                                                                                    | Period 3                                                                                                    | Summary                                                                                                    |                                                                                                    |                                                                                                    |                                                                                                    |                                                                                                    |
| Collapse All<br>The following errors mu<br>• The entered budge                                                                                                    | t be corrected prio<br>t for Indirect Costs                                                                                                   | or to submission:<br>for year 1 exceeds the 10.00% o                                                                                                    | f the total direct cost threshol                                                                                                    | d per year.                                                                                         | I                                                                                                    | Copy Period From Previous Year                                                                                                    |
|                                                                                                    |                                                                                                    |                                                                                                    |                                                                                                    |                                                                                                    |                                                                                                    |                                                                                                    |
| General Instru<br>Applicants may request u<br>\$600,000 USD over three                                                                                                    | p to three (3) year<br>(3) years.                                                                                                    | rs of funding support. The pro                                                                                                    | posed project budget should                                                                                                    | not exceed \$200,0                                                                                  | 10 USD per year (including 10%                                                                                                    | indirect costs)                                                                                                    |
| General Instru<br>Applicants may request u<br>\$600,000 USD over three Personnel Ins                                                                                                    | p to three (3) year<br>(3) years.                                                                                                    | rs of funding support. The pro                                                                                                    | oposed project budget should                                                                                                    | d not exceed \$200,0                                                                                | 10 USD per year (including 10% i                                                                                                    | indirect costs) (naximum total budget up 1                                                                                                    |
| General Instru<br>Applicants may request a<br>5600,000 USD over three<br>Personnel inst<br>Personnel salaries and wa<br>credentials, position, per<br>then their base salary is is<br>confirm that all salaries r | iction<br>p to three (3) years<br>(3) years.<br>cruction<br>ges include wage<br>ent effort) and in<br>0.00 but a percen<br>rquested are for p | rs of funding support. The pro<br>s earned by an employee and<br>the personnel justification. If<br>it effort and justification must<br>eresonnel at the grantee institu  | oposed project budget should<br>may include fringe benefits.<br>a position is currently vacan<br>still be provided. The percer<br>ution.  | d not exceed \$200,00<br>All personnel listed<br>t, list it as TBD. If th<br>t effort listed in the | 10 USD per year (including 10% i<br>In the grant (including all key pe<br>Principal Investigator or key pr<br>justification should match the p | indirect costs) e analmum total budget up i<br>risonnel) must be included in the budget (name<br>risonnel are not taking a sakay from the grant,<br>ercent effort in the line item budget. Finally.       |
| General Instru<br>Applicants may request a<br>\$600,000 USD over three Personnel salaries and wo<br>credentials, position, pen<br>then their base salary is 3<br>confirm that all salaries r<br>Personnel         | iction<br>p to three (3) year<br>(3) years.<br>truction<br>ges include wage<br>ent effort) and in<br>0.00 but a percen<br>quested are for p   | rs of funding support. The pro<br>s earned by an employee and<br>the personnel justification. It<br>is thefort and justification must<br>personnel at the grantee institu | uposed project budget should<br>may include fringe benefits.<br>a position is currently vacana<br>still be provided. The percen<br>ution. | i not exceed \$200,00<br>All personnel listed<br>L, list it as TBD. If th<br>t effort listed in the | NUSD per year (including 10% i<br>n the grant (including all key pe<br>Principal Investigator or key pe<br>justification should match the p    | indirect costs) is an animum total budget up to<br>reconsuly must be included in the budget (come<br>reconsel are not taking a salary from the grant,<br>reconst effort in the like item budget. Finally, |

Click the 'Save' button throughout the process and before leaving the page. Review the completed budget details on the summary page and click close when complete.

#### **Ful Proposal Submission Process**

1-26-INI-387 - Title

Before submitting your full proposal, please ensure you have reviewed all uploaded materials and completed the necessary fields. If any information is missing, an error message will appear at the top of the screen. The application will only be successfully submitted once all errors are corrected. Once finalized, press the red "Submit to Research Officer" button to proceed to the next step in the submission process.

> (i

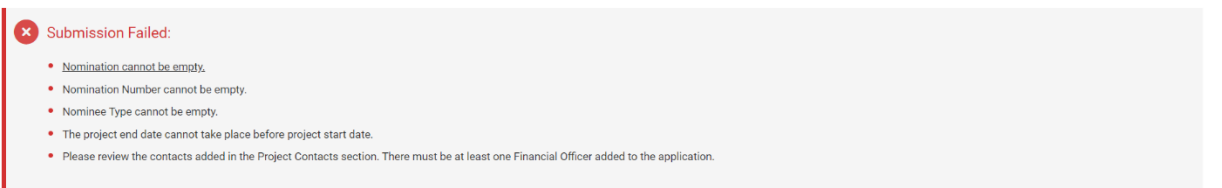

The Research Officer will receive an email notification when it's time to review the application. They should log into their research portal and click on the "Applications" folder. The application will be located in the "Research Officer Review" section.

| AHH. |                    |                                                      |                                                         |                                                    | Research Portal  |
|------|--------------------|------------------------------------------------------|---------------------------------------------------------|----------------------------------------------------|------------------|
| ÷ •  |                    |                                                      |                                                         |                                                    |                  |
|      | All Applic         | ations                                               |                                                         |                                                    |                  |
|      | C All Applie       | adono                                                |                                                         |                                                    |                  |
|      | E RESEARCH OFFICER | R REVIEW (1) IN PROCRESS (0)                         | + REVISIONS (0) + UNDER REVIEW                          | (8)                                                |                  |
|      | B RESEARCH OFFICER | REVIEW (1) IN PROCRESS (0)                           | HEVISIONS (0) HOUNDER REVIEW                            | (8) ✓ ACTIVE (0)                                   | × Q 1-1 of 1 < > |
|      | B RESEARCH OFFICER | REVIEW (1)     BIN PROCRESS (0)     Application Type | P REVISIONS (0)     P UNDER REVIEW     Application Name | <ul> <li>✓ ACTIVE (0)</li> <li>© Status</li> </ul> | × Q 141011 < >   |

If the Research Officer identifies any areas that need editing, they can switch to 'Annotation Mode' by clicking the pencil icon. In 'Annotation Mode', the Research Officer can navigate to the section that needs to be revised, click on it, and leave comments or questions for the Principal Investigator to address.

| American<br>Diabetes<br>Association.                                                                                                    |                                                                                                    |                                                                                                    |                |                 | Research Portal 🔒 🌲 |
|----------------------------------------------------------------------------------------------------|----------------------------------------------------------------------------------------------------|----------------------------------------------------------------------------------------------------|----------------|-----------------|---------------------|
| <ul><li>←</li></ul>                                                                                                    |                                                                                                    |                                                                                                    |                |                 | 1 of 1 <            |
| 1-26-INI-387 - Tit                                                                                                    | tle                                                                                                    |                                                                                                    |                |                 | > (i)               |
| * Organization:                                                                                                    | University of ADA                                                                                                    |                                                                                                    |                |                 |                     |
| * Principal Investigator:                                                                                                    | Charles Best                                                                                                    |                                                                                                    |                |                 |                     |
| * Status:                                                                                                    | Research Officer Review                                                                                                    |                                                                                                    |                |                 |                     |
|                                                                                                    |                                                                                                    |                                                                                                    |                |                 |                     |
|                                                                                                    |                                                                                                    |                                                                                                    |                |                 |                     |
|                                                                                                    |                                                                                                    |                                                                                                    |                |                 |                     |
|                                                                                                    |                                                                                                    |                                                                                                    |                |                 |                     |
| American                                                                                                    |                                                                                                    |                                                                                                    |                |                 |                     |
| A Distance                                                                                                    |                                                                                                    |                                                                                                    | ×              | Research Po     |                     |
| 1-26-INI-387 - Title                                                                                                    |                                                                                                    | Click a field for annotation opt                                                                                                    | 005            | Annotation List |                     |
| ELIGIBILITY QUIZ PRINCIPAL INVI                                                                                                    | ESTIGATOR PROJECT CONTACTS NON                                                                                                    | INATION PROJECT DETAILS RES                                                                                                    | EARCH OVERVIEW | •               |                     |
| abstract                                                                                                    |                                                                                                    | New                                                                                                    | ×              |                 |                     |
| Lay Abstract                                                                                                    |                                                                                                    | Message:                                                                                                    |                |                 |                     |
| The lay abstract must be a non-techni<br>abstract. Instead, use non-technical la<br>study's purpose and significance to di                                                                                 | ical description of the proposed work. The descri-<br>inguage that the general public can understand,<br>labetes. Lay abstract must be written in the third                                                                                                    | Add xxx to this section                                                                                                    |                |                 |                     |
| Do not include confidential informatio                                                                                                    | m in the abstract text. If funded, the lay abstract (                                                                                                    |                                                                                                    | <i></i>        |                 |                     |
| abstract                                                                                                    |                                                                                                    | Save                                                                                                    |                |                 |                     |
| * Move the Needle                                                                                                    |                                                                                                    |                                                                                                    |                |                 |                     |
| ADA's funding emphasis is on transfo<br>exacting knowledge and discovery gait<br>ideal applicant will propose innovative<br>the lives of paople at risk of diabetes<br>KBACK is must describe how their pr | rming the field of diabetes. We are prioritizing exc<br>ned from the basic sciences to its eventual transle<br>translational research that will be an important a<br>round with the disease and, the pathway to this<br>ropcoed research has the potential to significantly | eptional investigators that aim to advance<br>tion into patient and population benefit. The<br>tep towards the eventual goal of inserving<br>impact is clean. In no more the 150 words,<br>improve the lives of people at risk of | NEXT >         |                 |                     |
|                                                                                                    | 🗃 Save Draft 🛛 🥐 Submit Applic                                                                                                    | ation Send for Revisions                                                                                                    |                | -               |                     |

Once all comments have been added, the Research Officer can click "Send for Revisions" to allow the Principal Investigator to make the suggested changes and return the application. The Research Officer can then either mark the revisions as resolved or send the application back to the Principal Investigator.

When the Principal Investigator logs into the grant management portal to edit the application, it will be located in the "Applications" folder under the "Revisions" tab. After making the necessary edits, the applicant can send the proposal back to the Research Officer for further edits or final submission.

If no further edits are needed, the Research Officer will press the submission button to complete

the application process.

The applicant will receive a confirmation email from the online application system to verify the successful submission of their proposal. Please note that any application-related files or materials submitted outside of SmartSimple will not be accepted.

Please note that changes cannot be made to applications once they have been submitted. The application will appear in the "Under Review" section of the application folder in the research portal.